## Conoce el procedimiento que se debe seguir para realizar la firma en el móvil a través de la App LexNET

La firma en el móvil es un procedimiento que garantiza la validez jurídica de los documentos enviados a través de LexNET de forma segura. Para que los profesionales puedan llevar a cabo esta firma correctamente desde dispositivos móviles, deben cumplir ciertos requisitos y seguir un procedimiento específico sencillo.

Certificado instalado en el dispositivo móvil: El usuario debe asegurarse de tener el certificado digital necesario instalado en el dispositivo móvil.

Para **descargar** una copia del **certificado** the n tu dispositivo (Android o iOS), accede a: https://www.sede.fnmt.qob.es/preguntas-frecuentes/obtener-certificado-con-dispositivo-movil/ (asset\_publisher/d4LNbR8CDMOM/content/instalar-copia-del-certificado-en-un-dispositivo de Electrónica Para descargar una copia del certificado Real Casa de la Mon Fábrica Nacional de Moneda y Timbre

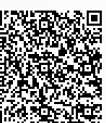

## Procedimiento para la firma en el móvil desde la App. Acceso y envío:

Una vez cumplidos los requisitos e instalado el certificado y el cliente @firma el profesional podrá proceder con el acceso y firma de envíos.

1. Iniciar sesión en la App LexNET con el certificado electrónico.

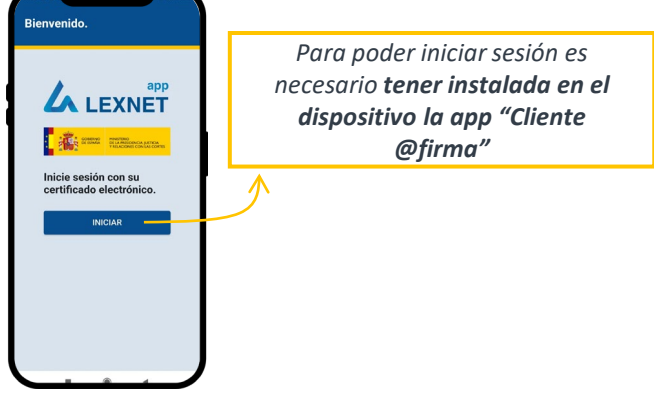

## 2. Seleccionar el certificado instalado:

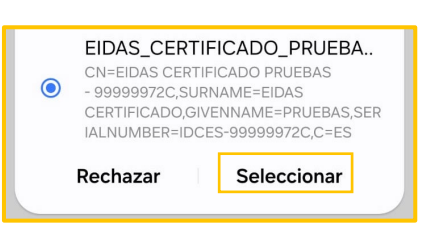

Entrar en Mensajes > Notificaciones

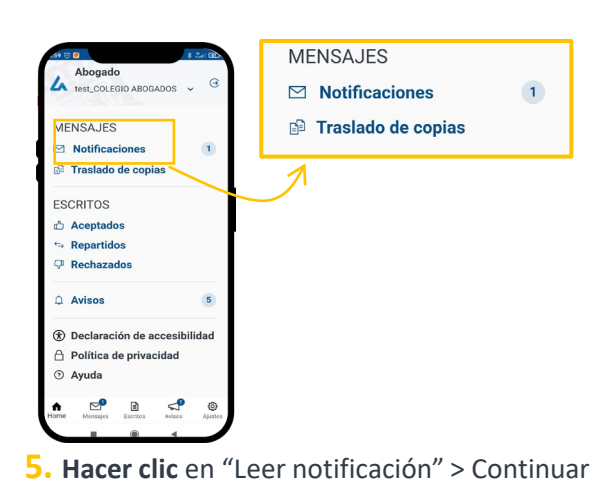

4. Visualizar las Notificaciones y elegir la que se quiere firmar

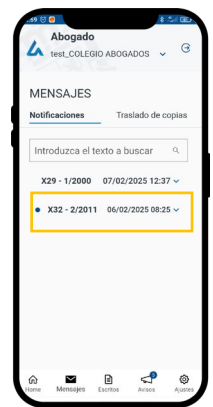

6. Una vez firmada, habiendo utilizado el certificado digital aparece como "Firmada" y tenemos la opción de descargar el contenido

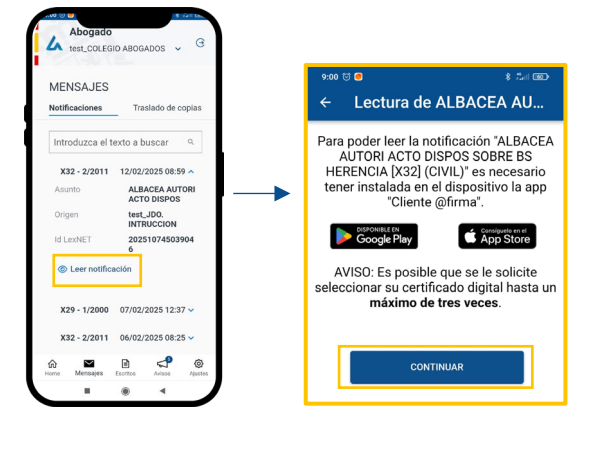

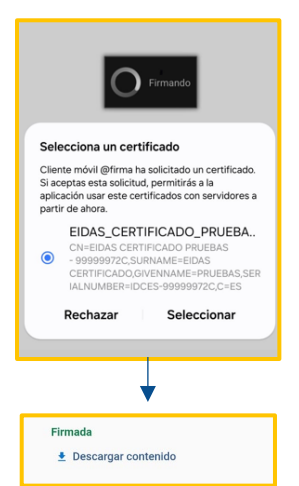

Siguiendo los pasos y requisitos, los profesionales podrán acceder y enviar documentos a través de LexNET de forma ágil y segura.